تعداد کاراکتر در توییتر برای همه کاربرانش بسیار مهم است. در ظاهر هم همه ایموجی ها یک قسمت مشخص از توییت را به خود اختصاص می دهند، ولی اگر بیشتر دقت کنید، متوجه می شوید تعداد كاراكترهايي كه هر كدام مي خواهند متفاوت با ديگري باشند؛ يك ايموجي انسان كه دو كاراكتر گرفته واگر جنسیت یانژاد را تغییر دهید، این تعداد به ۴ یا ۷ کار اکتر هم می رسد. اما حالا توییتر در تاییدیه ای اعلام کرد کهاز این به بعد تمام ایموجیها، فارغ از جنسیت، شکل و نژادشان، هر کدام تنها در دو کاراکتر جامي گيرند.

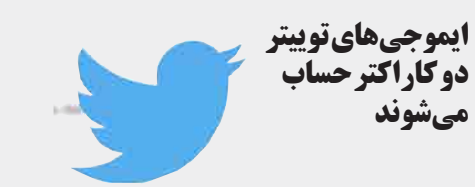

آبگرمکن، یخچال، فریزر، 📘 اجــاق گاز و اشــیای بلنــد و 🔵 بسیار سنگین باید با بست یا تسـمههای مناسـب به کف و دیـوار منـزل محکم شـوند.

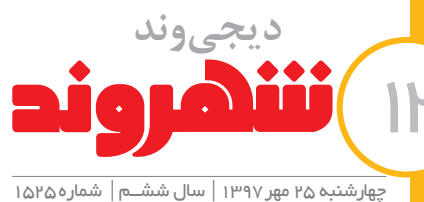

# www.shahrvand-newspaper.ir

# **بامپيوتر يا لڀتا**پ

اگر در هنگام استفاده از وبسایتها یا برنامههایی که به نت نیاز دارند با مشکل کندی مواجه شدید، می توانید با پاککردن کـــش(catch)و کوکیها اغلب این مشـــکلات را حل کنیــد. کش یا همان حافظه پنهان، دادههایی خاص از برنامههاست که در هنگام کار کردن شما در برنامه ایجاد می شود. دادههایی که شما دیگر به آنها نیازی ندارید و وجود آنها می تواند سیستم شما در آن برنامه یا برنامه های دیگر را کُند کند. شاید کش برای استفاده شما در برخي برنامهها باعث سرعت شود اما دركل برنامهها را کندو شما را با مشکل مواجه می کند. بهتر است هر از چند گاهی برای جلوگیری از این اتفاق کش یستم خود را پاک کنید.شما برای انجام این کار باید مراحل زیر را که مربــوط به مرورگر اینترنتی است که شما از آن استفاده می کنید انجام دهید.

| <br> |
|------|
|      |
|      |

روىدكمەمنوكليككنيدوOptionsراانتخابكنيد

Advancedpanel راانتخاب کنید.

روی Network tab کلیک کنید.

روی گزینه Cached Web Content section کلیک کنید

برای بستن پنجره هاروی گزینه OK کلیک کنید. ۵

### \_مت چپ ب\_\_الای Chrome روی منوی در گوشـــه سـ

Chrome ا More tools را انتخــاب کنیــد و روی گزینه Clear

گوگل کر وم

- browsingdata
- در پنجرهای کهبازمی شود، اگر می خواهیدمی توانید گزینه μ
  - همهراانتخاب كنيد.
- اگر نمی خواهید همه داده ها حذف شــود، از منوی بالای صفحهاستفادهكنيد.
  - روىClearbrowsingdataکليککنيد.

راه ساده تر برای دستر سی به History Browse کلیدهای Ctrl-Shift-Deleteاست.

اینتر نت اکسیلور ر

Safety راانتخاب کنید و سسابقه مرورگر را پاک کنید؛ Delete Browsing History ا

انتخاب كنيد حتى وبسايت هاى مورد علاقه تان را؛ البته اين را هم

بدانید که همه چیز از حافظه پاک می شود و برای خالی کردن کش

نیاز است که همه این موار د پاک شوند.

براىبازكردن منوى تنظيمات روى نواربالايي كليك راست

Temporary Internet Files را انتخاب کنید و روی

حذف کلیک کنید. لازم است در این مرحله همه گزینه ها را

چگونه می توانیم حافظه پنهان را از روی دیوایس یا کامپیو ترمان پاک کنیم؟

μ

### اندرويد

نحوه پاککردن حافظه پنهـان در اندروید ۶٫۰ ا تحوه پار مارشمالو

در میان تغییراتی که بین اندروید ۵٫۰ و ۶٫۰ اتفاق h افتاد، قرار دادن دکمه هابرای پاک کردن حافظه هاو دادههای برنامهها است. مخزن حافظه پنهان در برنامهها و وبسايتهااست؛ بنابراين آنهامي توانند ديگربرنامه هارا کند کنندوروی عملکرد دستگاه تأثیر بگذارند. در

ومانندیک برنامه تازه کارمی کند.

واردقسمتipad/iPhoneStorageشوید. ۲ به برنامههایتان نگاه کنید و کش هر کدام از آنها که یاك كر دن كش سافار ی بیش از ۵۰۰ مگابایت از حافظه را گرفته اند را پاک کنید. البته کش یک مرور گرنقش مهمی را در عملکرد آیفون یا این را به خاطر داشته باشید که در واقع برنامه هایی که بیش آی پد بازی می کند. برای پاک کردن حافظه پنهان یا از ۵۰۰ مگابایت از حافظه را گرفتهاند، ارزش این را دارند که کشسافاریمراحلزیرراانجامدهید. بەبرنامەتنظىماتSettings]يفونبرويد. یکبار پاک شوند و دوباره نصب شوند؛ اما این را هم بدانید که با پاک کردن کش برنامه هایتان حافظه آنها پاک می شود

روى سافارى ضربەبزنىد كەبااين كاربەلىستى جدىد

# أيفون

off»ظاهر شود. نوارخاموشرابکشید. IJ

صبر کنید تا دســتگاه کاملا خاموش شود. سپس مبر کنید تا دست کا جاری دوباره دکمه Sleep / Wake را نگه دارید تا آیفون روشنشود

انجام این کار به طور منظم برای آیفون حیاتی است و البصمایی در به عرر معماری معیدباشد. هنوزهمی توانددر مدل های قدیمی مفیدباشد.

برنامههایی ماننـــد Google Maps یا Chrome این دادهها ذخیره می شــوند در صور تی که شاید ذخیره آنها لازمنباشد.

بەمنوى تنظيمات Settingsبرويد.

Find Apps (or به منوی برنامه هسا برویسد Applications, depending on your device)، سپس برنامهای که می خواهید کش آن را پاک

در قسمت ذخیرهسازی کش روی پاککردن آن بزنید

البتهمانند آیفون برنامههای دیگری نیز وجود دارد که می توانند به پاک کردن حافظـــه پنهان روی دیوایس کمک کند. این اَپهـارا می توانید از Google Playدريافت كنيد

💶 وارد می شوید و تنظیمات مربوط به سافاری را نشان مىدھد.

پایین برویــد و گزینــه Clear History and پایین برویــد و گزینــه Website Data

این مراحل تمام حافظه پنهان سافاری شما را پاک می کندو حالامرورگر سافاری شما مانند یک برنامه جدیدکارمیکند.

## یا گکر دن کش تمام بر نامه ها

برای پاک کردن کش برنامه های شخصی روی آیفون هیچراهی مناسب تر از این نیست که آن بر نامه را پاک کنید؛ امابه هر حال راههای دیگری هم هستند که مقداری از این کشها را برای ما پاک کنند. برای این کار باید از قسمت Usageاستفاده کنید. آپهایی هم وجوددارند که می توانند دراینزمینهبهماکمککنند.

بەقسمتSettingsوبعدGeneralبرويد.

اگر برنامه را پاک می کنید، روی حذف برنامه بزنید و ۴ دوباره آن رااز آپ استور دریافت کنید.

در بسیاری از برنامه های اپ استور می توانید حساب کاربری بسیازید و با این کار دیگیر نباید نگران پاککردن کش یا آپ باشید.وقتی دوباره حساب کاربریتان را وارد کنید، تمام اطلاعاتتان بازمی گردداما دیگر به آن میزان کشنخواهدداشت.

# چگونگی ر اهاندازی مجدد آیفون

راه دیگری که وجود دارداین است که iPhone یا iPad خود را دوباره راهاندازی کنید. در بیشتر موارد iOS بدون نیاز به هیچ کاری حافظه خود را مدیریت می کند؛ اما راهاندازی مجدد آیفون گاهی اوقات یک راه خوب برای پاک کردن حافظه است و اطمینان ایجاد می کند که حافظه شمابرای استفاده مجددمناسب است.

دکمه Sleep / Wake را نگه دارید (در بالایا سمت اراست دستگاه) تا « Slide to power

### نصب بر نامہ پاككنندہ

برنامههاى مختلفى در دسترس هستند كهمى توانند برگستای دارید، از فایلهایی که نیاز ندارید، خلاص شوید. این برنامه ها به طور معمول روی Mac یا PC شما دانلود می شوند، بعداز آن شمامی توانید آیفون یا آی ید خود رابه سیســـتم وصل کنید وبگذارید از شربرنامه های غیرضروری و حافظـــه پنهان راحت شــوید. برنامههای پاککننده معمولا ســـر یع ترین و موثر ترین راه برای ایجاد فضای خالـــی در آیفون اســت. یکی از ایــن برنامهها PhoneClean

بااستفاده از کابل USB آيفون را به Mac يا PC خود وصل کنيد.

برنامه PhoneClean را باز کنیـــد و روی Scan کلیککنید.

بعداز اسکن کامل روی Clean کلیک کنید.